# КОРИСНИЧКО УПАТСТВО ЗА Е-ПОРТАЛОТ НА ИМАТЕЛИТЕ НА ИНФОРМАЦИИ ОД ЈАВЕН КАРАКТЕР

1

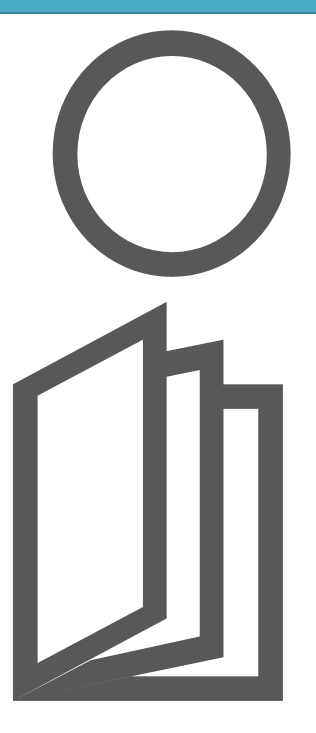

#### Содржина

| Пристап до Е-порталот                                 | 3  |
|-------------------------------------------------------|----|
| Чекор 1.1 Најава и регистрација во Е-порталот         | 3  |
| Креирање на кориснички профил/рестартирање на лозинка | 3  |
| Најава на Е-порталот                                  | 5  |
| Чекор 1.2 Почетна страна - Мени                       | 6  |
| Чекор 1.3 Администрација                              | 8  |
| корисници                                             | 8  |
| Додавање на нов корисник                              | 8  |
| Моја институција                                      | 11 |
| Чекор 1.4 Соопштение                                  | 14 |
| Чекор 1.5 Анкети                                      | 16 |
| Чекор 1.6 Проактивна транспарентност                  |    |
| Чекор 1.7 Прашања                                     | 20 |
| Чекор 1.8 Годишен извештај                            | 25 |
| Чекор 1.9 Најчесто поставувани прашања                | 29 |
| Чекор 1.10 Одјава од Е-порталот                       | 29 |

### Пристап до Е-порталот

Пристапот на е- порталот се овозможува преку официјалната веб страница на Агенцијата за заштита на правото на слободен пристап до информациите од јавен карактер <u>https://aspi.mk/</u> со кликнување на копчето "Е-ПОРТАЛ ЗА ИМАТЕЛИ":

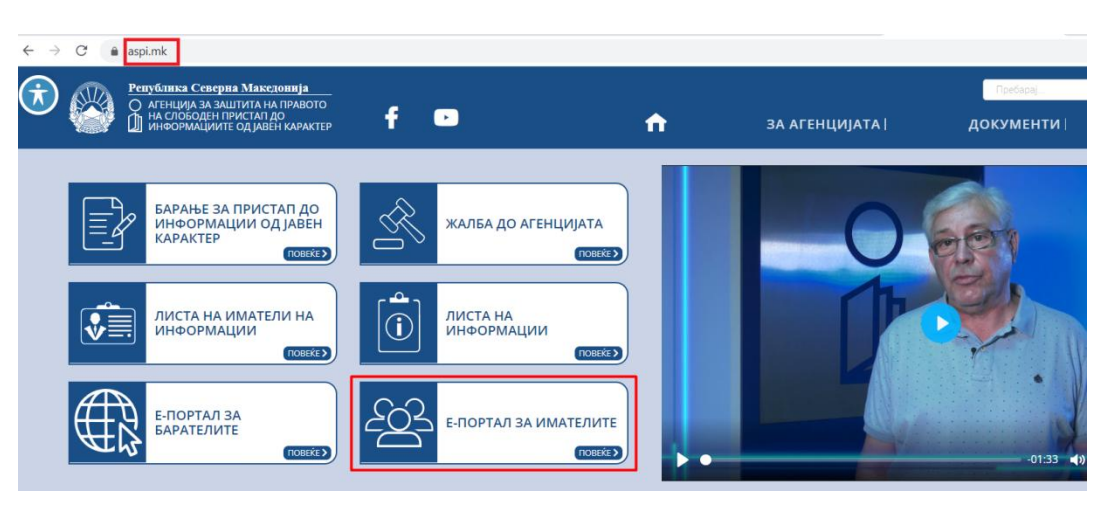

Слика 1 – Пристап до Е-порталот

или директно со пристап до електронскиот портал за Иматели <u>https://portal.aspi.mk/</u>.

### Чекор 1.1 Најава и регистрација во Е-порталот

Е-порталот за Иматели е наменет само за корисниците од листата на иматели на информации од јавен карактер. За да може службеното лице - корисникот да се најави на Е-порталот, потребно е службеното лице од листа на иматели да има креирано кориснички профил.

#### Креирање на кориснички профил/рестартирање на лозинка

Доколку службеното лице нема креирно профил, во полето "Е-пошта" ја внесува електронската пошта која задолжително треба да биде иста со е-поштата која е доставена во Агенцијата за заштита на правото на слободен пристап до информациите од јавен карактер (АЗПСПИЈК) со решението за определување на службено лице за слободен пристап до информации од јавен карактер. Потоа корисникот кликнува на копчето "Заборавена лозинка":

| Ризу<br>АГЕНЦИЈА ЗА ЗЈ<br>ПРИСТАП ДО ИН | баказ Створа Максовија<br>АШТИТА НА ПРАВОТО НА СЛОБОДЕН<br>1ФОРМАЦИИТЕ ОД ЈАВЕН КАРАКТЕР |                                                                                                    |
|-----------------------------------------|------------------------------------------------------------------------------------------|----------------------------------------------------------------------------------------------------|
| Агенција за заштит<br>пристап до информ | а на правото на слободен<br>иациите од јавен карактер                                    |                                                                                                    |
| ŀ                                       | Најава                                                                                   | мисија                                                                                                    |
| Е-пошта:                                | -                                                                                        | континуирано спроведување, промоција и заштита на правото на словоден пристап до информации од јав<br>зголемување на транспарентноста и отчетноста на институциите и олеснување на пристапот до информации<br>РИЗИИ IA |
| Е-пошта<br>Лозинка:                     |                                                                                          | ВИЗИЛА<br>Институционална препознатливост на Агенцијата како кредибилен афирматор и заштитник на правото<br>информации од јавен карактер.                                                                              |
| Лозинка                                 |                                                                                          | Најчесто поставувани прашања                                                                                                    |
| Зачувај                                 | Заборавена лозинка ?                                                                     |                                                                                                    |

Слика 2 – Креирање на кориснички профил

Во новоотворената форма корисникот ја внесува својата е-пошта (согласно Решението за определување на служено лице за слободен пристап до информации од јавен каракер) во полето "Е-пошта" и кликнува на копчето "Испрати":

|        | Заборавена лозинка?                                                     |  |  |  |  |  |  |
|--------|-------------------------------------------------------------------------|--|--|--|--|--|--|
| Вне    | Внесете ја адресата на вашата Е-Пошта за да ја<br>ресетирате лозинката: |  |  |  |  |  |  |
| test_u | test_user@gmail.com                                                     |  |  |  |  |  |  |
|        | Испрати Затвори                                                         |  |  |  |  |  |  |

Слика 3 – Креирање на кориснички профил

Е-порталот ќе испрати е-пошта до корисникот со линк за промена на лозинка. Со кликнување на линкот се отвора форма во која корисникот треба да ја внесе својата смислена лозинка два пати. Доколку корисникот има профил, меѓутоа ја заборавил својата лозинка, процесот за ресетирање на лозинка е идентичен.

По добивањето на пораката за ресетирање/промена на лозинка, потребно е во следните 30 минути корисникот да се најави на Е-порталот со својата е-пошта и лозинка.

#### Најава на Е-порталот

За најава на електронскиот портал за Иматели, регистрираниот корисник ги внесува е-поштата во полето "Е-пошта" и својата лозинка во полето "Лозинка" и кликнува на копчето "Најавете се". Е-порталот ја овозможува и функционалноста за запомнување на корисник и лозинка, преку кликнување на копчето "Зачувај":

|                | Најава          |                      |
|----------------|-----------------|----------------------|
| Е-пошта:       |                 |                      |
| test_user@gma  | il.com          |                      |
| Лозинка:       |                 |                      |
| •••••          |                 |                      |
| Зачувај        |                 | Заборавена лозинка ? |
|                | Најави се       |                      |
| Слика 4 – Најс | ава на Е-порта. | лот                  |

За промена на лозинката од паѓачката листа кај името на најевниот корисник се кликнува на корисничко име, и потоа се одбира "Промени лозинка":

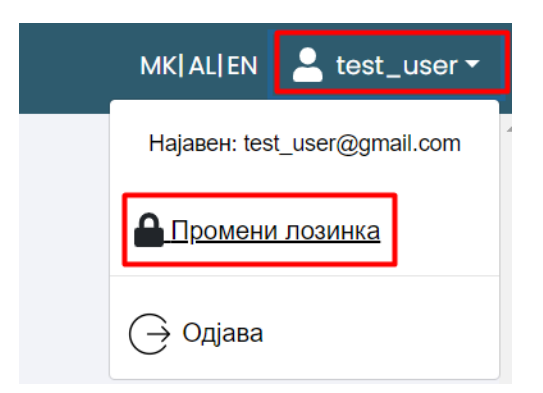

Слика 5 – Промена на лозинка

|                     | Промени лозинка |  |
|---------------------|-----------------|--|
| Лозинка:            |                 |  |
| Нова<br>лозинка:    |                 |  |
| Повтори<br>лозинка: |                 |  |
|                     |                 |  |
| (                   | Зачувај         |  |

Слика 6 – Промена на лозинка

Во новоотворената форма, корисникот ја внесува тековната лозинка во полето "Лозинка", а новата лозинка ја внесува во полињата: "Нова лозинка" и "Повтори лозинка" и кликнува на копчето "Зачувај". Е-порталот генерира порака за успешно променета лозинка.

### Чекор 1.2 Почетна страна - Мени

Откако корисникот ќе биде најавен, првата страна што се отвара е страната со Соопштенија.

| ,<br>(           | ì                | А.С.П.И.                                                                          |        | MKJALIEN                                                                                                    | 💄 test_user 🕶 |
|------------------|------------------|-----------------------------------------------------------------------------------|--------|----------------------------------------------------------------------------------------------------|---------------|
| АГЕ<br>ПГ<br>ИНФ | нци<br>Раво<br>Г | ІЈА ЗА ЗАШТИТА Н.<br>ОТО НА СЛОБОДЕН<br>ПРИСТАП ДО<br>МАЦИИТЕ ОД ЈАВЕ<br>КАРАКТЕР | A<br>H | Мои соопштенија                                                                                                    |               |
| 20               | Адм              | иинистрација                                                                      | >      | Ажурирање на податоци                                                                                                    |               |
| 8                |                  | општенија                                                                         |        | Се известуваат сите иматели на информации од јавен карактер да ги проверат податоците на службените лица во Листата на иматели (достап | • 0           |
| 8                |                  | ети                                                                               |        |                                                                                                    |               |
| 8                | Прс              | рактивна транспаре                                                                |        |                                                                                                    |               |
|                  | Пра              | ашања                                                                             |        |                                                                                                    |               |
|                  | Год              | ишен извештај                                                                     |        |                                                                                                    |               |
|                  |                  |                                                                                   |        |                                                                                                    |               |
|                  | Најч             | несто поставувани<br>прашања                                                      |        |                                                                                                    |               |

Слика 7 – Почетна страна

Во горниот десен агол се податоците за корисникот и изборот за јазик. Е-порталот е преведен на три јазика: македонски, албански и англиски јазик. Со избор на јазикот, се отвора интерфејсот на соодветно избраниот јазик.

На левата страна на екранот се наоѓа менито на Е-порталот, кое ќе биде различно за различните корисници согласно нивните привилегии за пристап.

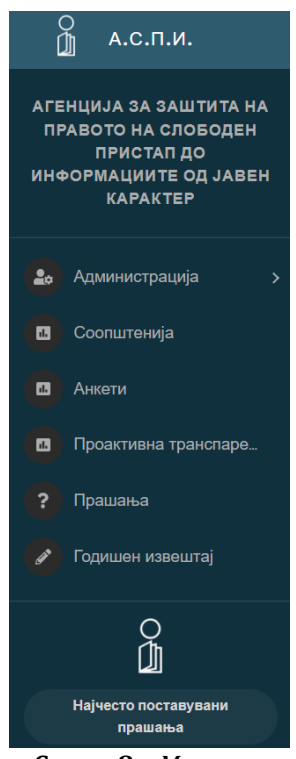

**Слика 8** – Мени

Менито се состои од седум модули и тоа:

- Администрација
- Соопштенија
- Анкети
- Проактивна транспарентност
- Прашања
- Годишен извештај
- Најчесто поставувани прашања.

# Чекор 1.3 Администрација

Во менито "Администрација" се наоѓаат две подменија – Корисници и Моја институција.

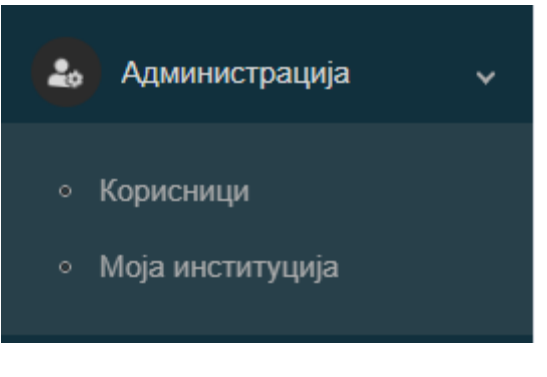

Слика 9 - Администрација

#### Корисници

Со кликнување на копчето "Корисници", се отвора преглед на сите корисници – службени лица кои припаѓаат во истата институција како и најавениот корисник – службено лице.

| АГЕНЦИЈА ЗА ЗАШТИТА<br>НА ПРАВОТО НА<br>СЛОБОДЕН ПРИСТАП ДО<br>ИНФОРМАЦИТЕ ОП | а заштита<br>ото на<br>вгистал до<br>циите по |        |           |                |                    |                             |                                                                                                  |             |
|-------------------------------------------------------------------------------|-----------------------------------------------|--------|-----------|----------------|--------------------|-----------------------------|--------------------------------------------------------------------------------------------------|-------------|
| ЈАВЕН КАРАКТЕР                                                                |                                               | Име    | Презиме   | Име – албански | Презиме – албански | Е-пошта                     | Институција                                                                                      | Тел. број   |
| <ul> <li>Администрација</li> <li>Корисници</li> </ul>                         |                                               | test   | user      | test           | user               | test_user@gmail.com         | Агенција за заштита на<br>правото на слободен<br>пристап до<br>информациите од јавен<br>карактер | 000 000 000 |
| <ul> <li>Моја институција</li> </ul>                                          | l                                             |        |           |                |                    |                             | Агенција за заштита на<br>правото на слободен                                                    |             |
| Соопштенија                                                                   |                                               | Инџи   | Xoua      | Inxhi          | Hoxha              | inxhihoxha@aspi.mk          | пристап до<br>информациите од јавен<br>карактер                                                  | 3118 038    |
| <ul> <li>Анкети</li> <li>Проактивна транспа</li> <li>Прашања</li> </ul>       |                                               | Цветан | Станоески | Cvetan         | Stanoeski          | cvetanstanoeski@aspi<br>.mk | Агенција за заштита на<br>правото на слободен<br>пристап до<br>информациите од јавен<br>карактер | 3118 038    |
|                                                                               |                                               |        |           |                |                    |                             |                                                                                                  |             |

Слика 10 - Корисници

#### Додавање на нов корисник

Со кликнување на копчето "Додади корисник" се отвора формата за додавање на нов корисник – службено лице во институција на најавениот корисник – службено лице:

| О<br>∭ А.С.П.И.                                                                |         |             |                |                    |                             | мк),                                                                                             | AL EN 💄 test_user • |
|--------------------------------------------------------------------------------|---------|-------------|----------------|--------------------|-----------------------------|--------------------------------------------------------------------------------------------------|---------------------|
| АГЕНЦИЈА ЗА ЗАШТИТА<br>НА ПРАВОТО НА<br>СЛОБОДЕН ПРИСТАП ДО<br>ИНФОРМАЦИИТЕ ОД | Корисни | ıци − служб | ени лица за И  | 1нституцијат       | а                           |                                                                                                  | Додади корисник     |
| ЈАВЕН КАРАКТЕР                                                                 | Име     | Презиме     | Име – албански | Презиме – албански | Е-пошта                     | Институција                                                                                      | Тел. број           |
| <ul> <li>Администрација</li> <li>Корисници</li> </ul>                          | test    | user        | test           | user               | test_user@gmail.com         | Агенција за заштита на<br>правото на слободен<br>пристап до<br>информациите од јавен<br>карактер | 000 000 000         |
| <ul> <li>Моја институција</li> <li>Соопштенија</li> </ul>                      | Инџи    | Хоџа        | Inxhi          | Hoxha              | inxhihoxha@aspi.mk          | Агенција за заштита на<br>правото на слободен<br>пристап до<br>информациите од јавен<br>карактер | 3118 038            |
| <ul> <li>Анкети</li> <li>Проактивна транспа</li> <li>Прашања</li> </ul>        | Цветан  | Станоески   | Cvetan         | Stanoeski          | cvetanstanoeski@aspi<br>.mk | Агенција за заштита на<br>правото на слободен<br>пристап до<br>информациите од јавен<br>карактер | 3118 038            |

Слика 11 – Додавање корисник

Во новоотворената форма се внесуват податоци за новиот корисник – службено лице. Задолжителните полиња се означени со \* :

| одади корисник                                                                                  |  |
|-------------------------------------------------------------------------------------------------|--|
| Е-пошта                                                                                         |  |
| name@example.com                                                                                |  |
| * Задолжително прикачето го потпишаното и архивираното решение за<br>именување на службено лице |  |
| Choose File No file chosen                                                                      |  |
| Алтернативна е-пошта                                                                            |  |
| name@example.com                                                                                |  |
| Алтернативна е-пошта                                                                            |  |
| name@example.com                                                                                |  |
| Алтернативна е-пошта                                                                            |  |
| test_user@gmail.com                                                                             |  |
| Позинка                                                                                         |  |
|                                                                                                 |  |
| Вашата лозинка треба да оодржи од 6-12 карактери.                                               |  |
| * Име                                                                                           |  |
| Име                                                                                             |  |
| * Презиме                                                                                       |  |
| Презиме                                                                                         |  |
| Име – албански                                                                                  |  |
| Име - албански                                                                                  |  |

| резиме – албански  |       |  |
|--------------------|-------|--|
| Презиме - албански |       |  |
| ел. број           | Локал |  |
| Тел. број          |       |  |
| гор тел. број      | Локал |  |
| Втор тел. број     |       |  |
| рет тел. број      | Локал |  |
| Трет тел. број     |       |  |
| етврти тел. број   | Локал |  |
| Четврти тел. број  |       |  |

Слика 12 – Додавање корисник

Во дадените полиња се внесуваат податоци за корисникот, и тоа: е-пошта, алтернативна е-пошта ( доколку има), лозинка, име, презиме, телефон итн. Задолжително поле во оваа форма е и полето за прикачување на потпишано и архивирано решение за назначување на службено лице. Доколку администратоторот на Е-порталот не добие официјално решение за назначување на службено лице, внесените промени нема да бидат прифатени од страна на администраторот.

Со кликнување на копчето "Поднеси" податоците се зачувуваат во Е-порталот и Е-порталот прикажува порака во зелена боја дека корисникот е успешно поднесен во Е-порталот, во спротивно Е-порталот прикажува порака во портокалова боја за несупешно поднесување на корисник.

Новокреираниот корисник нема да биде прикажан во листата на корисници, се додека не биде одобрен од страна на администраторот на Е-порталот. Односно, внесените податоци нема да се прикажуваат ни на веб страната на Агенцијата за заштита на правото на слободен пристап до информации од јавен карактер во делот на Листата на иматели.

#### Моја институција

Со кликнување на копчето "Моја институција", се прикажуваат податоците за институцијата на најавениот корисник – службеното лице. Доколку е потребно да се променат постоечките податоци за институцијата во Е-порталот, тие се внесуваат во оваа форма:

| име на македонски                                                                                   |          |                                                |                                        |  |
|----------------------------------------------------------------------------------------------------|----------|------------------------------------------------|----------------------------------------|--|
|                                                                                                    |          |                                                |                                        |  |
| Институција 1                                                                                       |          |                                                |                                        |  |
| име на алоански                                                                                     |          |                                                |                                        |  |
| Institucija 1                                                                                       |          |                                                |                                        |  |
| Име на англиски                                                                                     |          |                                                |                                        |  |
| Institucija 1                                                                                       |          |                                                |                                        |  |
| Адреса на македонски јазик                                                                          |          |                                                |                                        |  |
| Ул. Теодосиј Гологанов бр. 61 1000 Скопје                                                           |          |                                                |                                        |  |
| ถึงกละวามวาวกวิจมะหน่าวามข                                                                          |          |                                                |                                        |  |
| Affreda un annauron Jasov                                                                           |          |                                                |                                        |  |
|                                                                                                    |          |                                                |                                        |  |
| Адреса на англиски јазик                                                                            |          |                                                |                                        |  |
|                                                                                                    |          |                                                |                                        |  |
|                                                                                                    |          |                                                |                                        |  |
| мк.<br>Бул / Ул макелонски Улица(село) макелонски                                                   |          | Enoi                                           | Летали македонски                      |  |
|                                                                                                    |          |                                                |                                        |  |
| теодосиј гологанов                                                                                  |          | 01                                             |                                        |  |
| AI                                                                                                  |          |                                                |                                        |  |
| Бул. / Ул. албански Улица(село) албански                                                            |          | Број                                           | Детали албански                        |  |
| Vn ÷                                                                                                |          | 61                                             |                                        |  |
|                                                                                                    |          |                                                |                                        |  |
| EN                                                                                                  |          |                                                |                                        |  |
| Бул. / Ул. англиски Улица(село) англиски                                                            |          | Број                                           | Детали англиски                        |  |
| Ул. \$                                                                                              |          | 61                                             |                                        |  |
|                                                                                                    |          |                                                |                                        |  |
|                                                                                                    |          |                                                |                                        |  |
| Поштенски орој Место – македонски                                                                   |          |                                                |                                        |  |
| 1000 Ckonie                                                                                         |          |                                                |                                        |  |
| 1001 metro - Managoricki<br>1000 Ckonje                                                             |          |                                                |                                        |  |
| 1000         Скопје           Место - албански         Скопје                                       | Merte    |                                                |                                        |  |
| 1000 Скопје<br>Место - албански                                                                     | Месте    | р – англиски                                   |                                        |  |
| 1000 Скопје<br>Место - албански                                                                     | Место    | ) - ลหกามตรม                                   |                                        |  |
| Тооленски број место - албански<br>Тооо Скопје<br>Место - албански<br>Тео бол                       | Место    | ) – англиски                                   | Davan                                  |  |
| Тооленски број инец 10 - македонски<br>1000 Скопје<br>Место - албански<br>Теп. број<br>276 4 56 665 | Метт     | ) - англиски                                   | Локал                                  |  |
| Тоциненски биој инец 10 - жанадонски<br>1000 Скопје<br>Место - албански<br>Теп. број<br>078 445 885 | Месте    | ) - англиски                                   | Локал<br>11                            |  |
| Тоцтенскої број<br>1000 Скопје<br>Место - албански<br>Теп. број<br>078 445 885<br>Втор тел. број    | Mecre    | ) - англиози                                   | Локал<br>11<br>Покал                   |  |
| Тоцтенско број<br>1000 Скопје<br>Место - албански<br>Тап. број<br>078 445 885<br>Втор теп. број     | Mecre    | ) - англиози                                   | Локал<br>11<br>Локал                   |  |
| Тооленски број<br>1000 Скопје<br>Место - албански<br>Тап. број<br>078 445 885<br>Втор теп. број     | Mecre    | ) - англиози                                   | Локал<br>11<br>Локал                   |  |
| Тел број<br>078 445 885<br>Втор тел број<br>Трет тел број                                           | Mecre    | <ul> <li>англиси</li> </ul>                    | Локал<br>11<br>Локал<br>Локал          |  |
| 1000         Скопје           1000         Скопје           Место - албански                        | Mecro    | р- англиски                                    | Локал<br>11<br>Локал<br>Локал          |  |
| 1000         Скопје           1000         Скопје           Место - албански                        | Merro    | р - англиски                                   | Локал<br>11<br>Локал<br>Локал          |  |
| 1000         Скопје           1000         Скопје           Место - албански                        |          | <ul> <li>виллюзя</li> </ul>                    | локал<br>11<br>Локал<br>Локал<br>Локал |  |
| 1000         Скопје           1000         Скопје           Место - албански                        |          | <ul> <li>BHTTMOSA</li> </ul>                   | Локал<br>11<br>Локал<br>Покал<br>Покал |  |
| 1000         Скопје           1000         Скопје           Место - албански                        |          | <ul> <li>BHTTMOSI</li> </ul>                   | Локал<br>11<br>Локал<br>Покал<br>Покал |  |
| 1000         Скопје           1000         Скопје           Место - албански                        |          | <ul> <li>BHTTMOSA</li> </ul>                   | Локал<br>11<br>Локал<br>Локал<br>Покал |  |
| 1000         Скопје           1000         Скопје           Место - албански                        |          | <ul> <li>BHTTMOSA</li> <li>BHTTMOSA</li> </ul> | Локал<br>11<br>Локал<br>Локал<br>Локал |  |
| 1000         Скопје           1000         Скопје           Место - албански                        |          | <ul> <li>BHTTMOSA</li> </ul>                   | Локал<br>11<br>Локал<br>Локал<br>Локал |  |
| 1000         Скопје           1000         Скопје           Место - албански                        |          | <ul> <li>- англиски</li> </ul>                 | Локал<br>11<br>Локал<br>Локал<br>Локал |  |
| 1000         Скопје           1000         Скопје           Место - албански                        | Merro    | <ul> <li>- англиски</li> </ul>                 | локал<br>11<br>Локал<br>Похал<br>Похал |  |
| 1000         Скопје           1000         Скопје           Место - албански                        | Останато | <ul> <li>- англиски</li> </ul>                 | локал<br>11<br>Локал<br>Локал<br>Покал |  |

| Циректор                                                                             |                |              |
|--------------------------------------------------------------------------------------|----------------|--------------|
| Име на директор                                                                      |                |              |
|                                                                                      |                |              |
|                                                                                      |                |              |
| Liberune un Mubeuceb                                                                 |                |              |
|                                                                                      |                |              |
| Тел бр. на директор                                                                  |                | Локал        |
|                                                                                      |                |              |
|                                                                                      |                |              |
| Е-пошта на директор                                                                  |                |              |
|                                                                                      |                |              |
|                                                                                      |                |              |
| Ознаки                                                                               |                |              |
| Select                                                                               |                |              |
|                                                                                      |                |              |
| Категорија на институција                                                            |                |              |
| Агенции во Република Северна Македонија                                              |                |              |
| Задолжително прикачето го потпишаното и архивираното решение за измена на податоците |                |              |
|                                                                                      |                |              |
| Choose File No file chosen                                                           |                |              |
|                                                                                      |                |              |
|                                                                                      |                |              |
|                                                                                      |                |              |
|                                                                                      |                |              |
| Сачувај Спазад                                                                       |                |              |
| Слика 13 -                                                                           | Моја институци | ја - промени |

Задолжително поле во оваа форма е полето за прикачување на потпишано и архивирано решение за измена на податоци на институцијата. Откако ќе бидат внесени соодветните промени, се кликнува на копчето "Зачувај". Со ова, промените ќе бидат зачувани, но тие нема да бидат видливи на Е-порталот се додека не бидат одобрени од страна на администраторот. Доколку администратоторот не добие официјално решение за измена на податоци на институција, внесените промени нема да бидат прифатени од страна на администраторот. Кога администраторот ќе ги прифати промените направени од корисникот, истите ќе бидат видливи во формата "Моја институција".

### Чекор 1.4 Соопштение

Со избор на "Соопштенија"од менито на Е-порталот, се отвара почетната страна на Е-порталот, во која се наоѓаат Соопштенијата за најавениот корисник и неговата институција:

| (             |                                   | А.С.П.И.                                                                 |               |   | MK AL EN 💄 test_us                                                                                                    | ser 🔻 |
|---------------|-----------------------------------|--------------------------------------------------------------------------|---------------|---|----------------------------------------------------------------------------------------------------|-------|
| АГ<br>Сл<br>И | ЕНЦІ<br>НА<br>ОБО,<br>ІНФС<br>ЈАВ | ИЈА ЗА ЗАШТИ<br>ПРАВОТО НА<br>ДЕН ПРИСТАП<br>ОРМАЦИИТЕ ОЈ<br>ЕН КАРАКТЕР | та<br>до<br>ч | • | Мои соопштенија                                                                                                    |       |
| 20            | Ади                               | министрација                                                             |               |   | Ажурирање на податоци                                                                                                    |       |
| 8             |                                   | општенија                                                                |               |   | Се известуваат сите иматели на информации од јавен карактер да ги проверат податоците на службените лица во Листата на иматели (достап |       |
| •             |                                   |                                                                          |               |   |                                                                                                    |       |
| ٠             | Про<br>тра                        | рактивна<br>инспарентност                                                |               |   |                                                                                                    |       |
|               | Пра                               | ашања                                                                    |               |   |                                                                                                    |       |
|               | Год                               | ишен извештај                                                            |               |   |                                                                                                    |       |
|               |                                   | 0                                                                        |               |   |                                                                                                    |       |
|               | Најче                             | есто поставувани<br>прашања                                              |               |   |                                                                                                    |       |

Слика 14 – Мои соопштенија

Ова е листата од сите соопштенија кои се испратени од страна на администраторот кон институциите и нивните корисници. Секое соопштение има свој статус во долниот лев агол, кој може да биде Непрочитано (доколку корисникот не го отворил соопштението за да го прочита) и Прочитано (доколку корисникот го прочитал соопштението). Е-порталот овозможува корисниците да внесуваат коментари за дадено соопштение. Доколку за дадено соопштение постојат коментари, нивниот број е прикажан во долниот десен агол на соопштението:

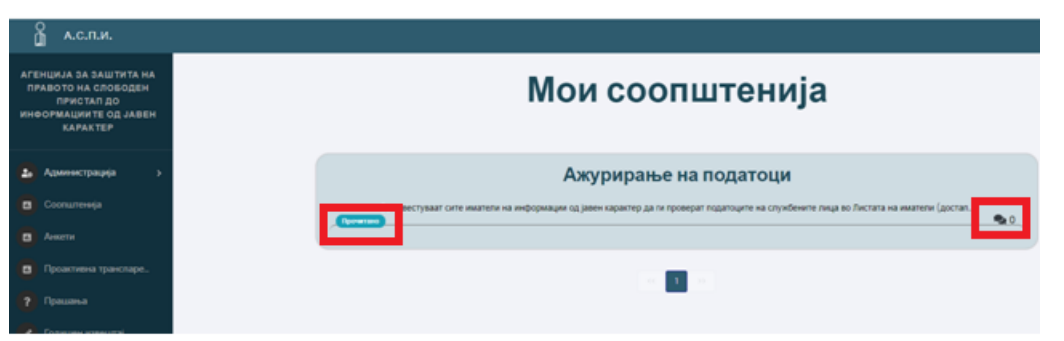

Слика 15 – Мои соопштенија

Со кликнување на насловот или содржината на соопштението се отвора деталниот опис за соопштението и прикачениот фајл (доколку постои) за соопштението.

| Ажурирање на податоци                                                                                                    |                                                                                                    |  |  |  |  |
|----------------------------------------------------------------------------------------------------|----------------------------------------------------------------------------------------------------|--|--|--|--|
| Се известуваат сите иматели на информации од јавен кара<br>да не информираат доколку имаат било каква промена.<br>АЖУРИРАЊЕ НА ПОДАТОЦИ pdf | ктер да ги проверат податоците на службените лица во Листата на иматели (достална на www.ospi.mk) и |  |  |  |  |
| <b>≗</b> admin@aspi.mk                                                                                                    | <b>Q</b> 0                                                                                          |  |  |  |  |
| Напишете го вашиот коментар                                                                                                    | Коментирај                                                                                          |  |  |  |  |
|                                                                                                    | < >>                                                                                                |  |  |  |  |
|                                                                                                    | <b>←</b> Назад                                                                                      |  |  |  |  |

Слика 16 – Детали на соопштение

Со кликнување на прикачениот фајл, истиот може да се симне/сними и прочита.

Под самото соопштение се наоѓа формата за внесување на коментари од корисникот. Со пополнување на текстуалното поле и кликнување на копчето "Коментирај", Е-порталот генерира порака за успешно поставен коментар, а коментарот е објавен на Е-порталот и сите службени лица на дадената институција можат да го прочитаат.

| Ажурирање на податоци                                                                                                    |            |  |  |  |  |
|----------------------------------------------------------------------------------------------------|------------|--|--|--|--|
| Се известуваат сите иматели на информации од јавен карактер да ги проверат податоците на службените лица во Листата на иматели (достапна на www.ospi.mk) и<br>да не информираат доколку имаат било каква промена. |            |  |  |  |  |
| В АЖУРИРАЊЕ НА ПОДАТОЦИ pdf                                                                                                    | ₹ 0        |  |  |  |  |
|                                                                                                    |            |  |  |  |  |
| Ги проверив податоците, мислам дека не треба да се прави никаква промена                                                                                                    | Коментирај |  |  |  |  |
|                                                                                                    |            |  |  |  |  |
|                                                                                                    | 🗲 Назад    |  |  |  |  |

Слика 17 – Коментар на соопштение

|                                                                                                    | Успешно коментиравте |
|----------------------------------------------------------------------------------------------------|----------------------|
| Ажурирање на податоци                                                                                                    |                      |
| е известуваат сите иматели на информации од јавен карактер да ги проверат податоците на службените лица во Листата на иматели (достапна на<br>на информираат доколку имаат било каква промена.<br>АХУСИФИРАНЕ НА ПОПАТОТИМОНТ | www.aspi.mk) и       |
| ≜ admin⊛aspi.mk 👸 01-12-2021 13:25:26                                                                                                    | <b>Q</b> 1           |
| Напишете го вашиот коментар                                                                                                    | Коментирај           |
| Latest_user@gmail.com                                                                                                    |                      |
|                                                                                                    |                      |
|                                                                                                    | - Hosen              |

Слика 18 – Коментар на соопштение

Со кликнување на копчето "Назад" корисникот се враќа на претходната страна. Администраторот на Е-порталот има увид на сите прочитани и непрочитани соопштенија од страна на соодветните институции.

### Чекор 1.5 Анкети

Со избор на "Анкети"од менито на Е-порталот, се отвара формата "Мои анкети", во која се наоѓаат анкетите за најавениот корисник:

| А.С.П.И.                                                                           |
|------------------------------------------------------------------------------------|
| ГЕНЦИЈА ЗА ЗАШТИТА НА<br>ПРАВОТО НА СЛОБОДЕН<br>ПРИСТАП ДО<br>НФОРМАЦИИТЕ ОД ЈАВЕН |
| КАРАКТЕР                                                                           |
|                                                                                    |
| Соопштенија<br>Анкети                                                              |
|                                                                                    |
|                                                                                    |
| Годишен извештај                                                                   |

Слика 19 – Мои анкети

Со кликнување на копчето "Одговори" се отвора формата за пополнување на одговорите на анкетите. Анкетите имаат даден рок кој може да се забележи веднаш под копчето "Одговори", и по изминување на тој рок, тие стануваат недостапни за одговарање. Со кликнување на копчето "Одговори" се отвара анкетата и се отвораат сите прашања кои се креирани од администраторот на Е-порталот.

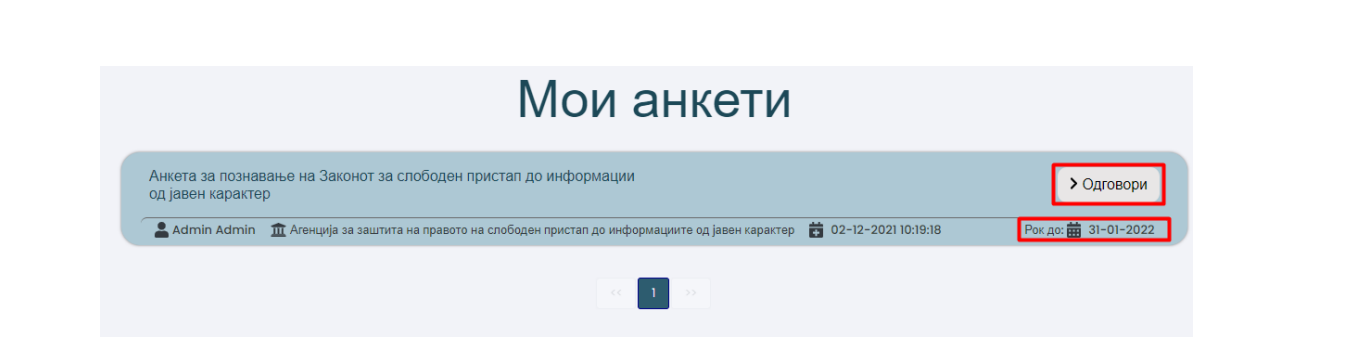

Слика 20 – Мои анкети - Одговори

Прашањата можат да бидат задолжителни или незадолжителни. Задолжителните прашања се означени со зборот "Задолжително", а останатите прашања се незадолжителни. Доколку задолжителните прашања не се одговорени од корисникот, анкетата не може да се одговори.

| Α | нкета за познавање на Законот за слободен пристап до информации од<br>јавен карактер                                    |
|---|----------------------------------------------------------------------------------------------------|
|   | 1. Дали сте запознаени со Законот за слободен пристап до информации од јавен карактер?                                  |
|   | © Да<br>О Не<br>⊙ Депумно<br>1 Задолжително                                                                             |
|   | 2. Според Вас кој е најефикасен начин за запознавање со Законот за слободен пристап до<br>информации од јавен карактер? |
|   | <ul> <li>Работилници</li> <li>Обуми</li> <li>Медиумски кампањи</li> <li>1 Задолжително</li> </ul>                       |
|   | 3. Колку барања може да поднесе барател до една институција согласно Законот?                                           |
|   |                                                                                                    |

Слика 21 – Задолжителни прашања

Има четири типа на одговори на прашањата:

- 1. Текстуално поле, во кое корисникот потребно е да внесе текст.
- 2. Текстуално поле од тип број, во кое корисникот задолжително треба да внесе број.
- 3. Кружни полиња за избор на одговор, кај кои може да се избере само еден одговор.
- 4. Квадратни полиња за избор на повеќе одговори, кај кои може да се изберат повеќе одговори.

Откако корисникот ќе одговори на сите прашања во анкетата, се кликнува на копчето "Одговори":

|                                                                                 |                                                    | ;p:                                         |                              |                |
|---------------------------------------------------------------------------------|----------------------------------------------------|---------------------------------------------|------------------------------|----------------|
| ако не сте добиле одговор од им                                                 | ателот                                             |                                             |                              |                |
| лако не сте задоволони од одгово<br>во двата случаи                             | рот                                                |                                             |                              |                |
|                                                                                 |                                                    |                                             |                              | ! Задолжително |
|                                                                                 |                                                    |                                             |                              |                |
|                                                                                 |                                                    |                                             |                              |                |
|                                                                                 |                                                    |                                             |                              |                |
| . Годишниот извеш                                                               | гај од имателите до Аге                            | энцијата за заштита                         | на правото на слоб           | боден          |
| . Годишниот извеш <sup>-</sup><br>оистап до информа                             | гај од имателите до Аге<br>циите од јавен каракте  | энцијата за заштита<br>•р треба да се доста | на правото на слоб<br>ви до: | боден          |
| . Годишниот извешт<br>ристап до информа                                         | тај од имателите до Аге<br>цииите од јавен каракте | енцијата за заштита<br>⊧р треба да се доста | на правото на слоб<br>ви до: | боден          |
| . Годишниот извеш<br>ристап до информа<br>Зі декемери<br>Зі јануари             | гај од имателите до Аге<br>цииите од јавен каракте | энцијата за заштита<br>•р треба да се доста | на правото на слоб<br>ви до: | боден          |
| . Годишниот извешт<br>ристап до информа<br>31 декемери<br>31 јануари<br>31 март | тај од имателите до Аге<br>цииите од јавен каракте | энцијата за заштита<br>⊧р треба да се доста | на правото на слоб<br>ви до: | боден          |

Слика 22 – Одговор на анкета

Потоа, Е-порталот генерира порака за успешно доставени одговори на анкетата.

Во новоотворената форма корисникот може да кликне на копчето "Прегледај одговори" и да ги прегледа своите одговори:

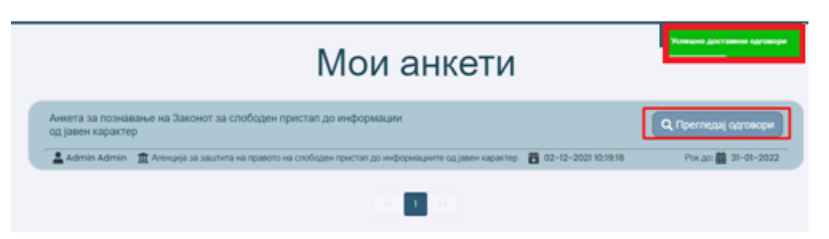

Слика 23 – Преглед на одговори

Вака одговорената анкета стигнува до администраторот на Е-порталот. Администраторот на Епорталот може да изврши анализа на добиените одговори од сите корисници на Е-порталот до кои била проследена анкетата.

# Чекор 1.6 Проактивна транспарентност

Со избор на "Проактивна транспарентност"од менито на Е-порталот, се отвара формата "Проактивна транспарентност", во која се наоѓаат прашалниците за најавениот корисник. Проактивната транспарентност може да ја одговори само еден корисник за една институција. Во институцијата која има назначено повеќе од едно службено лице, првото лице кое е доставено во решението за назначување на службено лице ќе биде корисникот на кого ќе му биде овозможено да ја одговори проактивната транспарентност за институцијата која ја претставува.

| (<br>[           | а.с.п.и.                                                                                 |                                                                                                    |                    |
|------------------|------------------------------------------------------------------------------------------|----------------------------------------------------------------------------------------------------|--------------------|
| АГЕ<br>ПР<br>ИНФ | НЦИЈА ЗА ЗАШТИТА НА<br>АВОТО НА СЛОБОДЕН<br>ПРИСТАП ДО<br>ОРМАЦИИТЕ ОД ЈАВЕН<br>КАРАКТЕР | Проактивна транспарентност                                                                                                    |                    |
|                  |                                                                                          | Проактивна транспарентност – пристап до информации                                                                              | > Одговори         |
| 20               |                                                                                          | 🔓 Admin Admin 🏦 Агенција за заштита на правото на слободан пристап до информациите од јавен карактер 🎁 02-12-2021 09.01:33 🦳 Ро | ж.до: 🇰 31-12-2021 |
|                  |                                                                                          |                                                                                                    |                    |
|                  |                                                                                          |                                                                                                    |                    |
| 8                | Проактивна транспаре                                                                     |                                                                                                    |                    |
|                  |                                                                                          |                                                                                                    |                    |
|                  |                                                                                          |                                                                                                    |                    |
|                  |                                                                                          |                                                                                                    |                    |
|                  |                                                                                          |                                                                                                    |                    |

Слика 24 – Проактивна транспарентност

Со кликнување на копчето "Одговори" се отвора формата за пополнување на одговорите на прашалникот.

Прашалниците имаат даден рок кој може да се забележи веднаш под копчето "Одговори", и по истек на тој рок тие стануваат недостапни, односно нема да можат да бидат одговорени. Со кликнување на "Одговори" се отвара прашалникот и се отвораат сите прашања кои се креирани од администраторот на Е-порталот.

| Проактивна транспарентност                                                                                                    |                      |  |  |  |  |  |
|----------------------------------------------------------------------------------------------------|----------------------|--|--|--|--|--|
| Проактивна транспарентност - пристап до информации                                                                             | > Одговори           |  |  |  |  |  |
| 🔹 Admin Admin 🏾 🏛 Агенција за заштита на правото на слободен пристап до информациите од јавен карактер 🛛 📩 02-12-2021 09:01:33 | Рок до: 🗰 31-12-2021 |  |  |  |  |  |
|                                                                                                    |                      |  |  |  |  |  |

Слика 25 – Проактивна транспарентност

Проактивна транспарентност – пристап до информации

Типот на прашања и одговори се идентични како и веќе дефинираните во <u>Чекор 1.5 Анкети</u>. После секое прашање, следи и потпрашање. Доколку на прашањето се одговори со Да, задолжително е внесување на линк во соодветното потпрашање. Откако корисникот ќе одговори на сите прашања во прашалникот, се кликнува на копчето "Одговори":

| Да<br>Не                      |                                                                    |
|-------------------------------|--------------------------------------------------------------------|
|                               | 1.1 ЛИНК ЗА ЛИСТАТА НА ИНФОРМАЦИИ (ДОКОЛКУ ПОСТОИ)                 |
|                               |                                                                    |
| ДАЛИ Н<br>Да<br>Делумно<br>Не | НА ПОЧЕТНАТА СТРАНА ИМАТЕ ОБЈАВЕНО ПОДАТОЦИ ОД ВАШИТЕ НАДЛЕЖНОСТИ? |

|  | Слика 26 – | Проактивна т | пранспарентност |
|--|------------|--------------|-----------------|
|--|------------|--------------|-----------------|

Потоа, Е-порталот генерира порака за успешно доставени одговори на прашалникот. Во новоотворената форма корисникот може да кликне на копчето "Прегледај одговори" и да ги прегледа своите одговори:

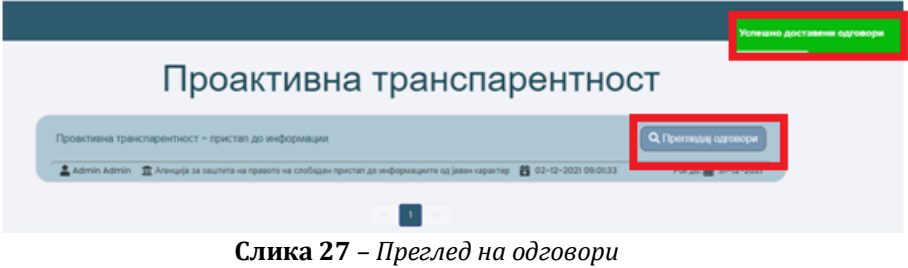

Вака одговорениот прашалник стигнува до администраторот на Е-порталот. Администраторот на Епорталот го отвора одговорениот прашалник, ги прегледува одговорите и врши евалуација на истите. Евалуацијата ја завршува со впишување на порака до корисникот за извршената евалуација. Пораката од администраторот стигнува до корисникот на неговата е-пошта.

# Чекор 1.7 Прашања

Со избор на "Прашања" од менито на Е-порталот, се отвара листата на сите активни прашања на Е-порталот.

За да се додаде ново прашање во Е-порталот, се кликнува на копчето "Додади":

| о<br>Дас.п.и.                                                                                    |                                                                                                    | MKİALİEN  |
|--------------------------------------------------------------------------------------------------|----------------------------------------------------------------------------------------------------|-----------|
| АГЕНЦИЈА ЗА ЗАШТИТА НА<br>ПРАВОТО НА СЛОБОДЕН<br>ПРИСТАП ДО<br>ИНФОРМАЦИИТЕ ОД ЈАВЕН<br>КАРАКТЕР | Прашања<br>Э Неактивни грашања                                                                                                    |           |
| Администрација >                                                                                 | Тест                                                                                                    | ۰ و       |
| Соопштенија                                                                                      | Astop: test_user@gmail.com                                                                                                    | 💼 Избриши |
| <ul> <li>Анкети</li> <li>Прозитивия</li> </ul>                                                   | Институција: Агенција за заштита на правото на слободен пристап до информациите од јавен карактер<br>датум на објава: 02.12.2021 10.56.08 | Измени    |
| транспарентност                                                                                  |                                                                                                    | •••       |
| ? Прашања                                                                                        | Тест прашање.                                                                                                    | -20       |
| 🖉 Годишен извештај                                                                               | Aatop: admin@aspl.mk<br>Инатуунда: /<br>Далу на офеяк 02/22/02/10/61/21                                                                   |           |
| 0<br>D                                                                                           |                                                                                                    |           |
| Најчесто поставувани<br>прашања                                                                  | _                                                                                                    |           |

Слика 28 – Додавање на прашање

Во новоотворената форма се пополнува содржината на прашањето и се кликнува на копчето "Зачувај":

|               | Додади ново прашање            |                     |
|---------------|--------------------------------|---------------------|
| Прашање       |                                |                     |
| Тест прашање. |                                | 0                   |
|               |                                | 🗲 Назад 🛛 💽 Зачувај |
|               | Слика 29 – Додавање на прашање |                     |

Потоа, Е-порталот генерира порака за успешно додавање на прашањето.

| Прашања                                   |                                                           | Успешно додадено пр |  |
|-------------------------------------------|-----------------------------------------------------------|---------------------|--|
|                                           |                                                           |                     |  |
| • Додади                                  |                                                           |                     |  |
| Тест прашање.                             |                                                           | ዲ 0                 |  |
| Автор: admin@aspi.mk                      |                                                           | п Избриши           |  |
| Институција: /                            |                                                           |                     |  |
| Датум на објава: 02.12.2021 10:51:21      |                                                           | Измени              |  |
| Тест                                      |                                                           | 🔩 0                 |  |
| Abtop: test_user@gmail.com                |                                                           | Објари              |  |
| Институција: Агенција за заштита на право | ото на слободен пристап до информациите од јавен карактер | - тоојави           |  |
| Латум на објава: : 02-12-2021 10:39:47    |                                                           |                     |  |

Слика 30 – Додадено прашање

Корисникот може да ги менува/брише своите прашања, со избор на соодветните копчиња: "Избриши" или "Измени".

Со кликнување на копчето "Измени", се отвора форма за промена на содржината на дадено прашање. Корисникот ја менува содржината на прашањето и кликнува на копчето "Зачувај":

|         | Измени |                   |
|---------|--------|-------------------|
| Прашање |        |                   |
| Тест    |        |                   |
|         |        |                   |
|         |        | ← Назад С Зачувај |

Слика 31 – Измена на прашање

Со кликнување на копчето "Избриши", Е-порталот генерира порака дали корисникот е сигурен дека сака да го избрише прашањето. Доколку е сигурен, кликнува на копчето "Избриши", а Е-порталот генерира порака за успешно избришано прашање и тогаш прашањето се преместува во "Неактивни прашања".

|     | Избриши ×                                                                                                    |
|-----|----------------------------------------------------------------------------------------------------|
|     | Дали сте сигурни дека сакате да го избришете прашањето?                                                                                                    |
|     | Откажи Избриши                                                                                                    |
|     | Слика 32 – Бришење на прашање                                                                                                    |
|     |                                                                                                    |
| тре | гледаат сите нективни прашања се кликнува на копчето "Неактивни прашања                                                                                                 |
|     | Прашања                                                                                                    |
|     | <ul> <li>Додади</li> <li>Э Неактивни прашања</li> </ul>                                                                                                    |
|     | Тест прашање.                                                                                                    |
|     | Автор: admin@aspi.mk<br>Институција: /<br>Датум на објава: 02.12.2021 10:51:21                                                                                          |
|     |                                                                                                    |
|     | Слика 33 – Неактивни прашања                                                                                                    |
|     | опрашања                                                                                                    |
|     | Тест                                                                                                    |
|     | Автор: test_user@gmail.com<br>Институција: Агенција за заштита на правото на слободен пристап до информациите од јавен карактер<br>Датум на објава: 02.12.2021 10:39:47 |
|     | Tass                                                                                                    |
|     | Tect                                                                                                    |

Слика 34 – Преглед на неактивни прашања

Доколку е потребно прашањето да се објави одново, се кликнува на копчето "Објави" и со тоа прашањето станува повторно активно.

На прашањата кои се поставени од други корисници на Е-порталот, корисникот може да постави свој коментар. Се отвора соодветното прашање со кликнување на насловот:

| прашања                                                                                                    |                                            |
|----------------------------------------------------------------------------------------------------|--------------------------------------------|
| р додади 🔊 Неактивни прашања                                                                                                    |                                            |
| Тест                                                                                                    | 🔍 0                                        |
| Автор: test_user@gmail.com<br>Институција: Агенција за заштита на правото на слободен пристап до информациите од јавен карактер<br><sup>Датум</sup> на објава: 02.12.2021 10:56:08 | <ul><li>Ш Избриши</li><li>Измени</li></ul> |
| ест прашање.                                                                                                    | <b>Q</b> 0                                 |
| ARTOD: admin@aspi.mk                                                                                                    |                                            |
|                                                                                                    |                                            |

Слика 35 – Отворање на прашање

Во новоотворената форма во полето за коментар се внесува коментар и се кликнува на копчето "Коментирај":

| Прашање: Тест прашање.                |         |
|---------------------------------------|---------|
| 💄 admin@aspi.mk 🖀 02.12.2021 10:51:21 |         |
|                                       |         |
| тест коментар                         | ентирај |

Слика 36 – Коментирање на прашање

Е-порталот генерира порака за успешно коментирање, а коментарот е поставен на Е-порталот:

|                                                    | Прашање: Тест прашање. |                    |
|----------------------------------------------------|------------------------|--------------------|
| <b>a</b> dmin@aspi.mk <b>b</b> 02.12.2021 10:51:21 |                        |                    |
|                                                    |                        |                    |
| тест коментар                                      |                        | Коментирај         |
|                                                    |                        |                    |
|                                                    | тест коментар          |                    |
|                                                    | Latest_user@gmail.com  | 🕼 Измени 💼 Избриши |

Слика 37 – Коментар

Секој корисник може да ги менува или брише своите коментари со избор на соодветните копчиња "Измени" или "Избриши".

За да се одговори на даден коментар, се кликнува на копчето "Одговори":

|                                         | Прашање: Тест прашање. |                               |
|-----------------------------------------|------------------------|-------------------------------|
| 🛓 admin@aspi.mk 🛛 🛱 02.12.2021 10:51:21 |                        |                               |
|                                         |                        |                               |
| Напишете го вашиот коментар             |                        | Коментирај                    |
|                                         |                        |                               |
|                                         | тест коментар          |                               |
|                                         | Latest_user@gmail.com  | 🕈 Одговори 🕑 Измени 💼 Избриши |
|                                         | <b>6 20</b> (0)        |                               |

Слика 38 – Одговор на коментар

Е-порталот генерира порака за успешно коментирање, а коментарот на одговорот е поставен на Е-порталот:

|                                     |                                                                            | Успешно коментиравте                                                |
|-------------------------------------|----------------------------------------------------------------------------|---------------------------------------------------------------------|
|                                     | Прашање: Тест прашање.                                                     |                                                                     |
| admin@aspi.mk 🛱 02.12.2021 10:51:21 |                                                                            |                                                                     |
| Напишете го вашиот коментар         |                                                                            | Коментирај                                                          |
|                                     | Tect коментар<br>Lest_user@gmail.com 🛱 02.12.2021 11:23.11<br>тест одговор | Одговори Измени Избриши<br>Коментирај 31.09 Одговори Измени Избриши |

Слика 39 – Одговор на коментар

# Чекор 1.8 Годишен извештај

Со избор на "Годишен извештај" од менито на Е-порталот, се отвара формата за креирање на годишен извештај.

| о<br>А.с.п.и.                                                                                    |                     |                                   | MK AL EN 💄 test_user 👻 |
|--------------------------------------------------------------------------------------------------|---------------------|-----------------------------------|------------------------|
| АГЕНЦИЈА ЗА ЗАШТИТА НА<br>ПРАВОТО НА СЛОБОДЕН<br>ПРИСТАП ДО<br>ИНФОРМАЦИИТЕ ОД ЈАВЕН<br>КАРАКТЕР | Извештаи за година: | <b>2021</b><br>Институција:       |                        |
| 🛃 Администрација 💦 >                                                                             | 2021                | Институција                       | • Додади               |
|                                                                                                  |                     | Не се пронајдени извештаи за оваа |                        |
|                                                                                                  |                     | година                            |                        |
| Проактивна<br>транспарентност                                                                    |                     |                                   |                        |
|                                                                                                  |                     |                                   |                        |
| Годишен извештај                                                                                 |                     |                                   |                        |
| Q                                                                                                |                     |                                   |                        |
|                                                                                                  |                     |                                   |                        |
| прашања                                                                                          |                     |                                   |                        |

Слика 40 – Годишен извештај

Доколку не се креирани годишни извештаи за избраната година (во полето "Извештаи за година") на страницата се прикажува порака "Не се пронајдени извештаи за оваа година".

Годишен извештај може да креира само еден корисник за една институција за една година. Во институција која има назначено повеќе од едно службено лице, првото лице кое е доставено во решението за назначување на службено лице ќе биде корисникот на кого ќе му биде овозможено да го достави годишниот извештај за институцијата која ја претставува.

На веб страната на Агенцијата за заштита на правото на слободен пристап до информации од јавен карактер на следниот линк (https://aspi.mk/%d0%bb%d0%b8%d1%81%d1%82%d0%b0-%d0%bd%d0%b0-%d0%b8%d0%b0%d1%82%d0%b5%d0%bb%d0%b8-%d0%bd%d0%b0-

%d0%b8%d0%bd%d1%84%d0%be%d1%80%d0%bc%d0%b0%d1%86%d0%b8%d0%b8/ може да видите кое е лицето наведено како прво за Вашата институција).

За креирање на нов извештај, потребен е корисникот да кликне на копчето "Додади", со што се отвара следната форма:

| Одберете година:                                                                                                    |                                                                                                    |                |
|----------------------------------------------------------------------------------------------------|----------------------------------------------------------------------------------------------------|----------------|
| 2021                                                                                                    |                                                                                                    |                |
| Податоци за службените :                                                                                                    | лица определени за посредување со информации кај имателите на информации:                                                                                                    |                |
|                                                                                                    |                                                                                                    |                |
| ірој на примени барања:                                                                                                    |                                                                                                    | h              |
|                                                                                                    |                                                                                                    |                |
| број на позитивно одговој                                                                                                    | рени барања:                                                                                                    |                |
|                                                                                                    |                                                                                                    |                |
| Број на одбиени и отфрле                                                                                                    | зни барања со наведување на причините за секое одбиено или отфрлено барање:                                                                                                    |                |
|                                                                                                    |                                                                                                    |                |
|                                                                                                    |                                                                                                    |                |
|                                                                                                    |                                                                                                    |                |
| Број на неодговорени бар                                                                                                    | ања:                                                                                                    |                |
| Број на неодговорени бар                                                                                                    | ања:                                                                                                    |                |
| Број на неодговорени бар<br>рој на вложени жалби пр<br>аведување на причините                                                                                                    | ања:<br>отив првостепени одлуки (решенија на имателите на информации, со опис на одлук<br>за донесената одлука во случај на повторно одбивање на бараната информација):                                                                                                    | ата, како и с  |
| Број на неодговорени Бар<br>рој на вложени жалби пр<br>аведување на причините                                                                                                    | ања:<br>отив првостелени одлуки (решенија на имателите на информации, со опис на одлук<br>за донесената одлука во случај на повторно одбивање на бараната информација):                                                                                                    | ата, како и с  |
| Број на неодговорени бар<br>рој на вложени жалби пр<br>аведување на причините                                                                                                    | ања:<br>отив првостепени одлуки (решенија на имателите на информации, со опис на одлук<br>за донесената одлука во случај на повторно одбивање на бараната информација):                                                                                                    | ата, како и с  |
| Број на неодговорени бар<br>рој на вложени жалби пр<br>аведување на причините<br>рој на усвоени жалби со (                                                                                   | ања:<br>отив првостепени одпуки (решенија на имателите на информации, со опис на одлук<br>за донесената одлука во случај на повторно одбивање на бараната информација):<br>одлука на Агенцијата:                                                                                                    | ата, како и с  |
| Број на неодговорени бар<br>рој на вложени жалби пр<br>аведување на причините<br>рој на усвоени жалби со о                                                                                   | ања:<br>отив првостепени одлуки (решенија на имателите на информации, со опис на одлук<br>за донесената одлука во случај на повторно одбивање на бараната информација):<br>одлука на Агенцијата:                                                                                                    | ата, како и с  |
| Број на неодговорени бар<br>рој на вложени жалби пр<br>аведување на причините<br>рој на усвоени жалби со<br>рој на преиначени првост                                                         | ања:<br>отив првостепени одлуки (решенија на имателите на информации, со опис на одлук<br>за донесената одлука во случај на повторно одбивање на бараната информација):<br>одлука на Агенцијата:<br>телени одлуки по постапување на Агенцијата:                                                                                         | ата, како и сі |
| Број на неодговорени бар<br>рој на вложени жалби пр<br>аведување на причините<br>рој на усвоени жалби со н<br>рој на преиначени првост                                                       | ања:<br>отив првостепени одлуки (решенија на имателите на информации, со опис на одлук<br>за донесената одлука во случај на повторно одбивање на бараната информација):<br>одлука на Агенцијата:<br>тепени одлуки по постапување на Агенцијата:                                                                                         | ата, како и с  |
| Број на неодговорени бар<br>рој на вложени жалби пр<br>аведување на причините<br>рој на усвоени жалби со<br>рој на преиначени првост<br>рој на одбиени жалби од                              | ања:<br>отив првостепени одлуки (решенија на имателите на информации, со опис на одлук<br>за донесената одлука во случај на повторно одбивање на бараната информација);<br>одлука на Агенцијата:<br>тепени одлуки по постапување на Агенцијата:<br>Агенцијата и причини за нивно одбивање:                                              | ата, како и с  |
| Број на неодговорени бар<br>рој на вложени жалби пр<br>аведување на причините<br>рој на усвоени жалби со<br>рој на преиначени првост<br>рој на одбиени жалби од                              | ања:<br>отив првостепени одлуки (решенија на имателите на информации, со опис на одлук<br>за донесената одлука во случај на повторно одбивање на бараната информација):<br>одлука на Агенцијата:<br>телени одлуки по постапување на Агенцијата:<br>Агенцијата и причини за нивно одбивање:                                              | ата, како и с  |
| Број на неодговорени бар<br>рој на вложени жалби пр<br>аведување на причините<br>рој на усвоени жалби со ч<br>рој на преиначени првост<br>рој на одбиени жалби од                            | ања:<br>отив преостепени одлуки (решенија на имателите на информации, со опис на одлук<br>за донесената одлука во случај на повторно одбивање на бараната информација):<br>одлука на Агенцијата:<br>тепени одлуки по постапување на Агенцијата:<br>Агенцијата и причини за нивно одбивање:                                              | ата, како и с  |
| Број на неодговорени бар<br>рој на вложени жалби пр<br>аведување на причините<br>рој на усвоени жалби со<br>рој на преиначени првост<br>рој на одбиени жалби од<br>рој на одбиени жалби од   | ања:<br>отив првостепени одлуки (решенија на имателите на информации, со опис на одлук<br>за донесената одлука во случај на поеторно одбивање на бараната информација);<br>одлука на Агенцијата:<br>тепени одлуки по постапување на Агенцијата:<br>Агенцијата и причини за нивно одбивање:<br>д Агенцијата и причини за нивно отфрлањи: | ата, како и с  |
| Број на неодговорени бар<br>рој на вложени жалби пр<br>аведување на причините<br>рој на усвоени жалби со 4<br>рој на преиначени првост<br>рој на одбиени жалби од<br>рој на одбиени жалби од | ања:<br>отив првостепени одлуки (решенија на имателите на информации, со опис на одлук<br>за донесената одлука во случај на повторно одбивање на бараната информација);<br>одлука на Агенцијата:<br>пелени одлуки по постапување на Агенцијата:<br>Агенцијата и причини за нивно одбивање:<br>д Агенцијата и причини за нивно отфрлање: | ата, како и с  |

Слика 41 – Креирање на годишен извештај

Во формата, се одбира година за која се поднесува извештај. Потоа, се внесуваат податоци за службените лица, број на примени барања, позитивно одговорени, одбиени, причини за одбивање, итн. За полињата за кои немате податок, задолжително внесете 0 (нула). Откако ќе се внесат сите податоци, со кликнување на копчето "Зачувај" извештајот се зачувува за институцијата на корисникот и за годината која е избрана во формата. Доколку извештајот е успешно поднесен, се генерира порака на екранот за успешно поднесен извештај во зелена боја и извештајот добива статус "Во изработка":

|                                                                                            |            | 2021           |             |           |                      |
|--------------------------------------------------------------------------------------------|------------|----------------|-------------|-----------|----------------------|
| Извештаи за година:                                                                        |            |                |             |           |                      |
| 2021                                                                                       |            |                |             |           | 🕀 Додади             |
| Име на институција                                                                         | Подносител | Статус         | Форма       | Фајл      | Потпишан<br>документ |
| Агенција за заштита на правото на<br>спободен пристап до информациите од<br>јавен карактер | 4          | 💱 Во изработка | 🖋 Прегледај | 🖸 Поднеси |                      |
|                                                                                            |            |                |             |           | 🗴 Извештај           |

Слика 42 – Креиран годишен извештај

Доколку статусот на извештајот е "Во изработка", тоа значи дека тој може сеуште да подлежи на промени. За да се направат промени во извештајот се кликнува на копчето "Прегледај", се внесуваат податоци во соодветните полиња и со кликнување на "Зачувај" податоците се зачувуваат во Епорталот.

| Измени                                                                                                    | > |
|----------------------------------------------------------------------------------------------------|---|
| Број на вложени жалби против првостепени одлуки (решенија на имателите на информации, со опис на одлуката, како и со<br>наведување на причините за донесената одлука во случај на повторно одбивање на бараната информација): |   |
| 5                                                                                                    |   |
| Број на усвоени жалби со одлука на Агенцијата:                                                                                                    |   |
| 3                                                                                                    |   |
| Број на преиначени првостелени одлуки по посталување на Агенцијата:                                                                                                    |   |
| 4                                                                                                    |   |
| број на одбиени жалби од Агенцијата и причини за нивно одбивање:                                                                                                    |   |
| 3                                                                                                    |   |
| Број на отфрлени жалби од Агенцијата и причини за нивно отфрлање:                                                                                                    |   |
| 2                                                                                                    |   |
|                                                                                                    |   |
| Зачувај                                                                                                    |   |

Слика 43 – Промена на извештај

Со кликнување на "Поднеси", извештајот се поднесува и веќе не може да се менува од ниту еден корисник на институцијата, ниту пак да се додава нов за соодветната година. Доколку извештајот е поднесен, се генерира соодветна порака на екранот и се добива следниот изглед:

|                                                                                            |            | 2021       |             |          |                      |
|--------------------------------------------------------------------------------------------|------------|------------|-------------|----------|----------------------|
| Извештаи за година:                                                                        |            |            |             |          |                      |
| 2021                                                                                       |            |            |             |          | 🕀 Додади             |
| Име на институција                                                                         | Подносител | Статус     | Форма       | Фајл     | Потпишан<br>документ |
| Агенција за заштита на правото на<br>слободен пристап до информациите од<br>јавен карактер | 4          | ✓ Поднесен | 🖋 Прегледај | 🗴 Печати | 🕑 Прикачи            |
|                                                                                            |            |            |             |          | 🗴 Извештај           |

Слика 44 – Поднесен извештај

Доколку статусот на извештајот е "Поднесен", важи споменатото погоре, извештајот повеќе не се менува.

Со кликнување на копчето "Печати" се генерира pdf фајл кој корисникот треба да го испечати, потпише, завери со архивски број и печат на институцијата и потоа да го прикачи со кликнување на копчето "Прикачи".

| Прикачете го вашиот фајл |                                     | ×                 |
|--------------------------|-------------------------------------|-------------------|
| Прикачете го вашиот фајл |                                     | Browse            |
| <b>Слика 45</b> - П      | Зат<br>рикачување потпишан документ | вори Прикачи      |
| Форма                    | Фајл                                | Потпишан документ |
| 🖋 Прегледај              | 🏃 Печати                            | 📓 doc.txt         |
|                          | <b>Слика 46</b> - Потпишан документ | 1                 |

Вака прикачениот извештај станува видлив за администраторот на Е-порталот.

# Чекор 1.9 Најчесто поставувани прашања

Со избор на " Најчесто поставувани прашања" од менито на Е-порталот, се отвара формата за најчесто поставувани прашања, кои корисниците ги поставуваат до администраторот на Е-порталот, а тој ги одговара и така одговорени ги поставува во оваа форма на Е-порталот.

| А.с.п.и.                                                                                         |              |  |
|--------------------------------------------------------------------------------------------------|--------------|--|
| АГЕНЦИЈА ЗА ЗАШТИТА НА<br>ПРАВОТО НА СЛОБОДЕН<br>ПРИСТАП ДО<br>ИНФОРМАЦИИТЕ ОД ЈАВЕН<br>КАРАКТЕР | Тест прашање |  |
| Администрација >                                                                                 |              |  |
| в Соопштенија                                                                                    |              |  |
| анкети                                                                                           |              |  |
| Проактивна<br>транспарентност                                                                    |              |  |
| ? Прашања                                                                                        |              |  |
| Годишен извештај                                                                                 |              |  |
| <br>                                                                                             |              |  |
| Најчесто поставувани<br>прашања                                                                  |              |  |
|                                                                                                  |              |  |

Слика 47 – Најчесто поставувани прашања

Корисникот може да ги прегледа и прочита овие Најчесто поставувани прашања и одговори.

### Чекор 1.10 Одјава од Е-порталот

Одјавата од Е-порталот се овозможува со кликнување на менито кај најавениот корисник на Е-порталот и избор на опцијата "Одјава":

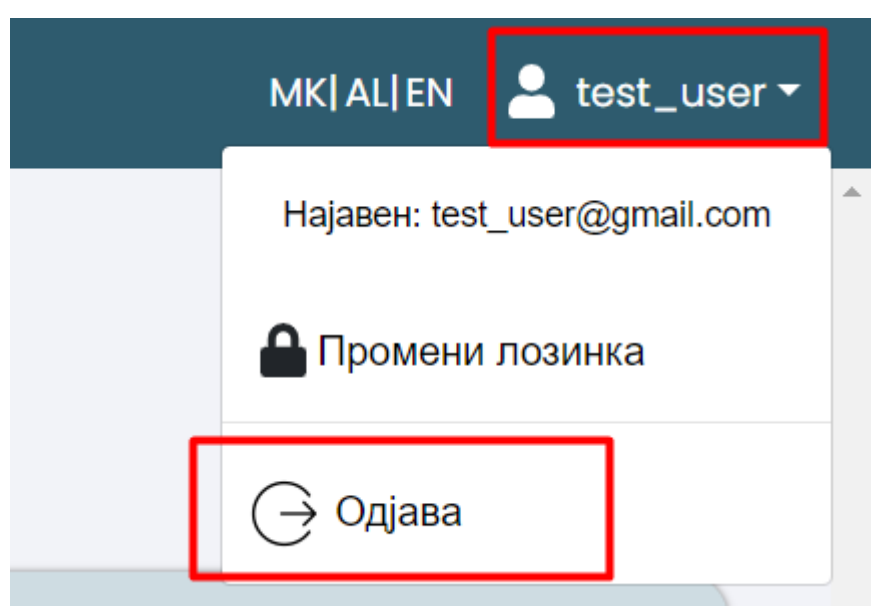

Слика 48 – Одјава од Е-порталот

#### Проектот го спроведува:

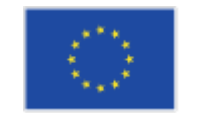

Проектот е финансиран од Европската Унија Промовирање на транспарентност и одговорност во јавната администрација ИПА 2 проект

Република Северна Македонија

АГЕНЦИЈА ЗА ЗАШТИТА НА ПРАВОТО На слободен пристап до информациите од јавен карактер

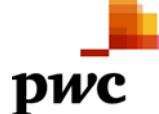

Овој документ е изработен во рамките на проектот "Промовирање на транспарентност и одговорност во јавната администрација" (со EuropeAid / 139891 / DH / SER / MK). Проектот е финансиран од страна на Европската Унија. Содржините и ставовите изнесени во овој документ, не смее да се смета дека ги одразуваат секогаш мислењата на Европската Унија.

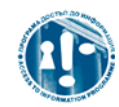

Овој документ е подготвен од страна на конзорциум предводен од РwС во соработка со вработените од Агенцијата, за потребите на Агенција за заштита на правото на слободен пристап до информациите од јавен карактер и единствено за целите и според условите договорени со EuropeAid / 139891 / DH / SER / MK. PwC не прифаќа никаква одговорност (вклучително и за небрежност) кон трети страни во врска со овој документ.